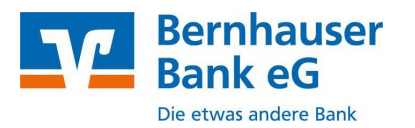

# **VR-Networld Software**

Manuelle Kontoumstellung mittels VR-Netkey

## Inhaltsverzeichnis

- 1. Anmeldung
- 2. Überprüfung des Ausgangskorbes
- 3. Daten sichern
- 4. Bankverbindung selektieren
- 5. Bankverbindung selektieren
- 6. Bankverbindung öffnen
- 7. Bankverbindungsdaten ändern und synchronisieren
- 8. Neuen zurückgemeldete Konten löschen
- 9. Neue Kontonummer eintragen
- 10. Bankverbindung synchroniseiren
- 11. Konten aktualisieren

Seite 1

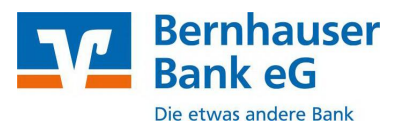

# Manuelle Kontoumstellung mittels VR-Netkey

**NICHTIG** 

Die technische Fusion der Bernhauser Bank eG mit der Scharnhauser Bank eG findet in der Zeit von Freitag 14. Juni 2024 bis Sonntag 16. Juni 2024 statt.

Zugriffe auf den Bankrechner sind am Freitag, 14. Juni 2024 noch bis **15 Uhr möglich**. Ab Montag, 17. Juni 2024 müssen die Kunden der ehemaligen Scharnhauser Bank eG im Zuge dieser Umstellung in Ihrer Finanzsoftware Änderungen vornehmen.

Danach kann VR NetWorld wie gewohnt genutzt werden.

Die notwendigen Kontoinformationen erhalten Sie per Post. Falls in Ihrer Software keine automatische Umstellung erfolgt, nutzen Sie bitte diese Anleitung.

### 1. Anmeldung

Melden Sie sich wie gewohnt in Ihrer Software an.

Danach führen Sie bitte die nachfolgenden Änderungen durch.

#### 2. Überprüfung des Ausgangskorbes

Befinden sich noch nicht versendete Aufträge im Ausgangskorb, müssen diese gelöscht und nach der Umstellung unter der neuen Kontonummer nochmals erfasst werden.

#### 3. Daten sichern

Bevor Sie mit der eigentlichen Umstellung beginnen, sichern Sie bitte zuerst Ihre in der VR-NetWorld-Software befindlichen Daten.

|                   | L B & L III                   |
|-------------------|-------------------------------|
| Dru<br>Dru<br>Dru | ckvorschau<br>cker einrichten |
| 🛃 Sich            | hern                          |
| Rüc<br>Rüc        | ksiche                        |

#### 4. Bankverbindung auswählen

Beginnen Sie nun mit der eigentlichen Umstellung. Wählen Sie bitte zunächst den Reiter "**Stammdaten**" und im nächsten Schritt die Schaltfläche "**Bankverbindungen**".

| 👝 🙎 🛎 🌧 I |                | à 🗗 🗸           | VR-NetWorld - Kontenübersicht                                       |                |                                 | Kontext          |                  |
|-----------|----------------|-----------------|---------------------------------------------------------------------|----------------|---------------------------------|------------------|------------------|
| -         | Startseite     | Transaktioner   | n Auswertungen                                                      | Stammdaten     | Extras Hi                       | ilfe Kor         | nten             |
| Umsatz    | kategorien Las | tschriftmandate | 🗟 Eigene Auser / ege<br>🔂 Regeln für autom. K<br>🌊 Auftragsvorlagen | iln 🔹 🕯        | Zahlungsempf.<br>Gläubiger-Iden | /Zahler<br>tifik | Bankverbindungen |
|           |                |                 | Aktueller Mandant                                                   |                |                                 | 1                | Aktueller Date   |
| Pauman    | sight Mandan   |                 | R Y Vantani                                                         | therefalls and |                                 |                  |                  |

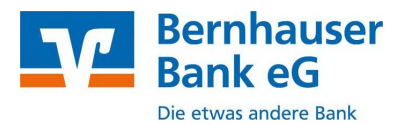

#### 5. Bankverbindung selektieren

Wählen Sie nun im Programmfenster die Bankverbindung Scharnhauser Bank eG aus.

| Übersicht Bankverbindungen 🗙 |          |                      |  |  |  |  |
|------------------------------|----------|----------------------|--|--|--|--|
| Bezeichnung                  | BLZ      | Kreditinstitut       |  |  |  |  |
| Scharnhauser Bank eG         | 60069517 | Scharnhauser Bank eG |  |  |  |  |

#### 6. Bankverbindung öffnen

Anschließend wählen Sie in der Aktionsleiste bitte "Details" aus.

| 📻 🚊 🗷 🕸 🗛 🖾                              | VR-NetWorld - Kontenübers   | icht Ko                                    | ntext                     |
|------------------------------------------|-----------------------------|--------------------------------------------|---------------------------|
| Startseite Transaktionen                 | Auswertungen Stammdaten     | Extras Hilfe Ko                            | inten                     |
| Umsätze Auszüge Aufträge Ausgangskorb    | Überweisung                 | Aktualisieren Alle Konten<br>aktualisieren | Details                   |
| Anzeigen                                 | Erfassen                    | Senden                                     | Bearbeiten                |
| Baumansicht - Mandant 🛛 🗣                | X Kontenübersicht Ums       | atzübersicht - Scharnhauser                | Bank eG Kontenübersicht 🗙 |
| Scharnhauser Bank eG<br>Bankverbindungen | Gruppiert nach ohne Gruppie | ining                                      | •                         |
| Kontenübersicht For Kontokorrent         | 27 2                        | Konto                                      | A                         |
| Kontokorrent                             | 🦉 Scharnhau                 | ser Bank eG                                |                           |

#### 7. Bankverbindungsdaten ändern und synchronisieren

In dem sich öffnenden Fenster wählen Sie bitte die "Bankverbindungsdaten" aus und tragen im Feld "Bankleitzahl" die neue Bankleitzahl 61262345 ein. Anschließend "Synchronisieren" Sie bitte Ihre Bankverbindungsdaten.

| kverbindung bearbeiten                        |                                | and the second second se |
|-----------------------------------------------|--------------------------------|----------------------------------------------------------------------------------------------------|
| Allgemein                                     | Bankverbindungsdaten           |                                                                                                    |
| – Bankverbindungsdaten<br>– TAN-Verfahren     | Bankleitzahl                   | 61262345                                                                                                    |
| - TAN-Medien<br>- Userparameterdaten anzeigen | Keelinkas                      | Bernhauser Bank eG                                                                                                    |
|                                               | VR-NetKey                      |                                                                                                    |
|                                               | URL/IP-Adresse                 | https://hbci11.fiducia.de/cgi-bin/hbcisk Umgehung                                                                                                    |
|                                               | Komm. Dienst                   | HTTPS -                                                                                                    |
|                                               | Schlüsselstatus                | synchronisiet (7, 0, 0)                                                                                                    |
|                                               | Kunden-ID                      |                                                                                                    |
|                                               | HBCI/FinTS-Version             | (automatisch)                                                                                                    |
|                                               | Adionen                        | tief Schätzel/Profil and                                                                                                    |
|                                               | Synchronisieren INI-8<br>druct | ken Schlüssel/Profil PIN spen                                                                                                    |

Durch die Synchronisation werden die alten Kontonummern vor Fusion deaktiviert und es werden neue Einträge mit den neuen Kontonummern nach Fusion erzeugt

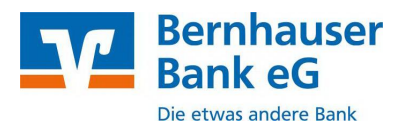

#### 8. Neu zurückgemeldete Konten löschen

Löschen Sie anschließend die neuen zurückgemeldeten Konten.

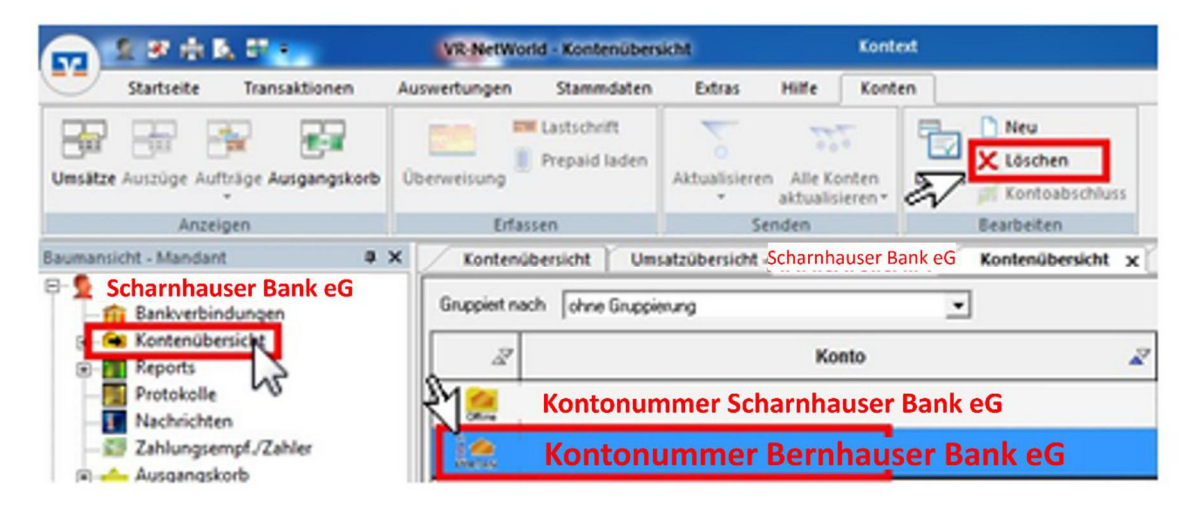

Ihre bisherigen Konten sind nun deaktiviert.

#### 9. Bei Ihrem bisherigen Konten Ihre neue Kontonummer eintragen

Öffnen Sie das deaktivierte Konto zum bearbeiten durch einen Klick auf "Details".

| 📻 🚊 🗷 🖶 🗛 🖓 🛌         |                                 | VR-NetWo     | VR-NetWorld - Kontenübersicht |                |                        | Kontext      |                 |    |
|-----------------------|---------------------------------|--------------|-------------------------------|----------------|------------------------|--------------|-----------------|----|
| Startseite            | Transaktionen                   | Auswertungen | Stammdaten                    | Extras         | Hife                   | Konten       |                 |    |
| Umsätze Auszüge Auft  | räge Ausgangskorb               | Überweisung  | Lastschrift<br>Prepaid laden  | Aktualisierer  | Alle Kor<br>aktualisie | nten Details | Neu<br>Löschen  | 55 |
| Anzeig                | jen                             | Erfas        | isen                          | Se             | nden                   | ~            | Bearbeiten      |    |
| Baumansicht - Mandant | 9                               | × Kontenü    | bersicht Um:                  | atzübersicht - | Scharnhau              | user Bank eG | Kontenübersicht | ×  |
| Scharnhause           | er Bank eG<br>dungen            | Gruppiert na | ch ohne Gruppie               | sung           |                        |              | ]               |    |
| E-G Kontenüber        | sicht<br>Kontokorrent           | 21 2         |                               |                | Kon                    | to           |                 | -  |
| s Co                  | Kontokorrent<br>nhauser Bank eG |              | Scharnhau                     | ser Bank       | eG                     |              |                 |    |

Im nächsten Schritt ändern Sie Ihre bisherige Kontonummer in die neue Kontonummer, laut Ihrer Kontonummer Änderungsmitteilung, die Sie von uns erhalten haben.

| Kontoname     | Ihr bisheri           | ges Konto          |                      |                         |
|---------------|-----------------------|--------------------|----------------------|-------------------------|
| Kontoidentili | kation<br>Kontonummer | lhre neue Kto. Nr. | Unterkonto           |                         |
|               | Baricado              | 61262345           | Bankleitzahl Filiale | <identisch></identisch> |
|               | Bankan                | 61262345           | Bankleitzahl Filiale | kidentisch              |
|               | BIC                   | GENODES1BBF        |                      |                         |

Mit einem Klick auf "OK" übernehmen Sie die Änderungen.

Wichtig - Führen Sie diesen Schritt bei allen Ihren bisherigen Konten durch.

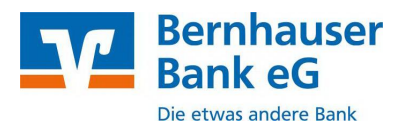

#### 10. Bankverbindung synchronisieren

Führen Sie nun nochmals eine Synchronisation ihrer Bankverbindung durch.

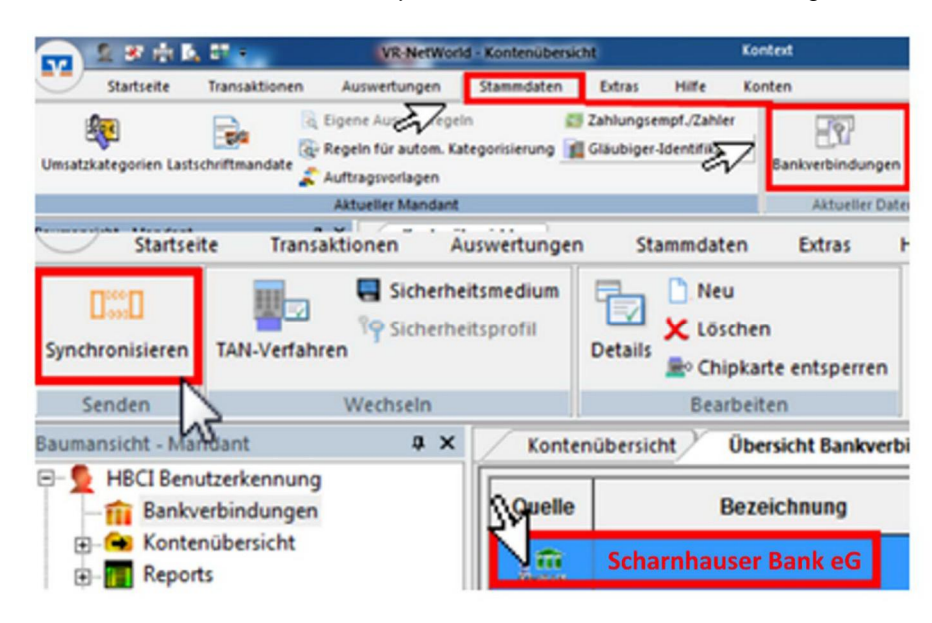

#### 11. Konten aktualisieren

Aktualisieren Sie jetzt Ihre Konten. Klicken Sie auf den Reiter "**Startseite**" und danach auf das Symbol "Alle Konten aktualisieren".

|        | Startseite     | Transaktionen Aus                 | tungen                       | Stammdaten            |
|--------|----------------|-----------------------------------|------------------------------|-----------------------|
| Konten | übersicht Ausg | angskorb Zahlungsempf./<br>Zahler | Alle Konten<br>aktualisieren | usgangskorb<br>senden |
|        | An             | zeigen                            | Ser                          | nden                  |

Nach erfolgter Aktualisierung ist die Umstellung abgeschlossen.